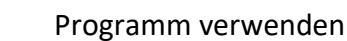

# **1 PROGRAMM VERWENDEN**

*Microsoft Word* ist der offizielle Name des Textverarbeitungsprogramms von Microsoft. In der vorliegenden Lernunterlage wird das Programm unter dem Betriebssystem *Windows 11* beschrieben und für *Word 2021 / Office 365* die Optionseinstellung Farbschema *Bunt* bzw. *Weiß* gewählt.

Sie lernen in diesem Kapitel die grundlegenden Elemente des Programms kennen, wie Sie die Oberfläche Ihren persönlichen Bedürfnissen entsprechend einstellen und wie Sie Dokumente bearbeiten.

# **1.1** Erste Schritte in der Textverarbeitung

## 1.1.1 Textverarbeitungsprogramm starten, beenden; Dokument öffnen, schließen

*Word 2021/365* können Sie wie jedes installierte Office-Programm über das **START-MENÜ/ALLE APPS/WORD** öffnen. Um rasch auf das Programm zugreifen zu können legen Sie sich die Schaltfläche **WORD** als Verknüpfung zum Programm in den *Start-Bereich*. Das Programm-Symbol lässt sich auch dauerhaft in die *Taskleiste* legen.

#### Start-Menü und Start-Bereich samt Taskleiste anpassen

1. Öffnen Sie das *Start-Menii* mit einem Klick auf die **Start**-Schaltfläche.

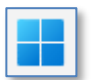

- 2. Über die Schaltfläche ALLE APPS finden Sie unter dem Buchstaben W den Eintrag WORD.
- 3. Mit der rechten Maus klicken Sie nun auf den Befehl **Word** und wählen im Kontextmenü **An "Start" ANHEFTEN**.

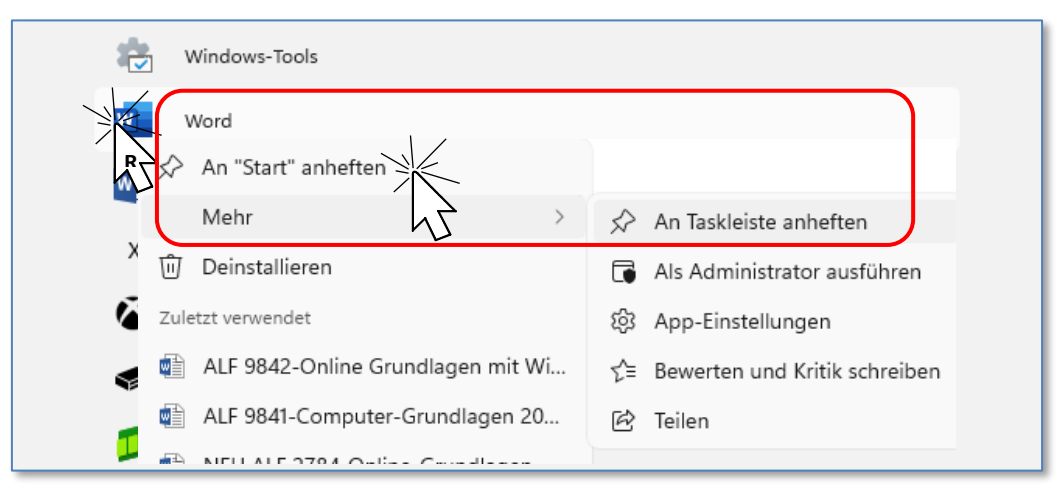

Damit erscheint die Schaltfläche **Word** im *Start-Bereich* als neue Schaltfläche.

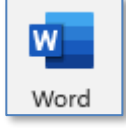

Über das Kontextmenü der **WORD**-Schaltfläche können Sie diese mit dem Befehl **GANZ NACH OBEN**, an die erste Position verlegen.

4. Wählen Sie im Kontextmenü über **MEHR >** den Befehl **AN TASKLEISTE ANHEFTEN**, scheint **WORD** in der *Taskleiste* dauerhaft auf.

Per Drag&Drop ziehen Sie das Symbol an die für Sie geeignete Stelle.

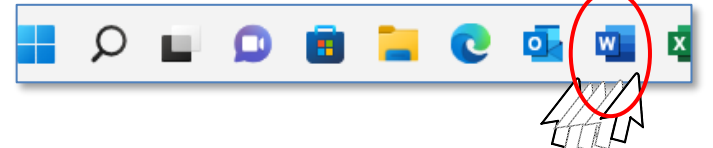

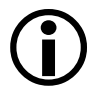

Auf diese Weise können Sie alle für Sie wichtigen Programmzugriffe in den *Start-Bereich* bzw. in die *Taskleiste* holen.

5. Klicken Sie auf das Word-Symbol – Word wird geöffnet.

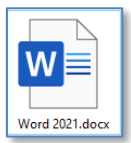

## 1.1.1.1 Das Programm wird auch geöffnet, wenn im Explorer-Fenster eine Word-Datei mit Doppelklick aktiviert wird. Das Programm beenden.

Es lassen sich in einer *Word*-Sitzung beliebig viele Dokumente erstellen oder öffnen und danach wieder schließen, ohne *Word* dabei zu beenden.

Haben Sie Ihre Arbeit mit *Word* abgeschlossen, schließen Sie das Programm gemeinsam mit dem letzten Dokument mit der Schaltfläche **Schließen**  $\times$  in der *Ti*-*telleiste*.

Auch über die Schaltfläche Schließen im Datei-Menü schließen Sie das Programm.

Das Betriebssystem bleibt dabei weiterhin geladen, sodass Sie mit anderen Programmen weiterarbeiten oder *Word* erneut starten können.

#### 1.1.1.2 Die Bildschirmelemente von WORD

Wenn Sie *Word* starten, zeigt das Programm eine Liste mit den zuletzt geöffneten Dokumenten sowie eine Vorschau auf verschiedene Vorlagen. Mit einem Klick auf **LEERES DOKUMENT** 

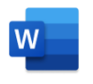

| 🚾 Dokument1 - W | ord                                                               |
|-----------------|-------------------------------------------------------------------|
| G Startseite    | Guten Tag                                                         |
| 🗋 Neu           | ∽ Neu                                                             |
| ট Öffnen        | Leeres Dokument     Malen nach Zahlen – Ausma     Einladungskarte |
|                 | 𝒫 Suchen                                                          |
|                 | Zuletzt verwendet Angeheftet Mit mir geteilt                      |
|                 | 🗅 Name                                                            |
| Konto           | Word 2021 mit Win11-6.0.docx                                      |

präsentiert sich Word, wie Sie dies in der folgenden Abbildung dargestellt sehen.

| Menü Datei                                                                                    |                                                       | Schaltflächen für          | Minimieren, Ver                              | kleinern/Max     | imieren, Schließei                                              | n               |
|-----------------------------------------------------------------------------------------------|-------------------------------------------------------|----------------------------|----------------------------------------------|------------------|-----------------------------------------------------------------|-----------------|
|                                                                                               | Schnellzugri                                          | iffsleiste                 | Titelleiste                                  | ][               | Menüband-Regis                                                  | ster            |
| 💯 Automatisches Speichern 💽 🛱 D                                                               | okument1 - Word                                       |                            |                                              | 7                | Anmelden 🖉                                                      | - 0 ×           |
| Datei <u>Start</u> Einfügen Entwurf Layo                                                      | ut Referenzen Sendu                                   | ungen Überprüfen Ansicht   | Entwicklertools Hilfe                        |                  | P Kommen                                                        | tare 🗸 🖻 Teilen |
| ♡     Calibri (Textkörp) ∨       Calibri (Textkörp) ∨       Einfügen       ↓       ✓          | $\begin{array}{c ccccccccccccccccccccccccccccccccccc$ |                            | E ±   2↓   ¶<br>✓ △ ✓ Ⅲ ✓                    | rd Kein Leerraum | Überschrift ♥ Suchen<br>♥ C Suchen<br>♥ C Ersetzer<br>♥ Markier | Editor          |
| Rückgä Zwischenabl 🕟                                                                          | Schriftart                                            | Absatz                     | آيا<br>1 - 4 - 1 - 5 - 1 - 6 - 1 - 7 - 1 - 8 | Formatvorlagen   | الآ Bearbeit<br>۱۰۰۰۰۰۰۰۰۰۰۰۰۰۰۰۰۰۰۰                            | en Editor Y     |
| Navigation • ×                                                                                |                                                       |                            |                                              |                  |                                                                 | i i             |
| Dokument durchsuchen 🔎 🗸                                                                      |                                                       | horizont                   |                                              |                  |                                                                 | _               |
| Überschriften Seiten Ergebnisse                                                               |                                                       | 10112011                   | ales Lilleal                                 | vertik           | ale Bildlaufleiste                                              |                 |
| Erstellen Sie eine interaktive Gliederung Ihres                                               | 1                                                     | I                          |                                              |                  |                                                                 |                 |
| Dokuments.                                                                                    | -                                                     |                            |                                              |                  |                                                                 |                 |
| Dies ist eine gute Möglichkeit, um den Uberblick<br>zu behalten, wo man sich befindet, und um |                                                       |                            |                                              | - 8              | -la                                                             |                 |
| Um damit zu begin                                                                             | m<br>m                                                |                            |                                              | horell           | (GUU                                                            |                 |
| Registerkarte "Star<br>in Ihrem Dokumer Navigationsb                                          | ereich                                                |                            | 112                                          | DELE             |                                                                 |                 |
|                                                                                               | <u>ن</u>                                              |                            |                                              |                  |                                                                 |                 |
|                                                                                               | -                                                     |                            | _                                            |                  |                                                                 |                 |
|                                                                                               |                                                       | ertikales Lineal           |                                              |                  |                                                                 |                 |
|                                                                                               |                                                       |                            |                                              |                  |                                                                 |                 |
|                                                                                               | -                                                     |                            |                                              |                  |                                                                 |                 |
|                                                                                               |                                                       |                            |                                              |                  |                                                                 |                 |
|                                                                                               |                                                       |                            |                                              |                  |                                                                 |                 |
|                                                                                               | -                                                     |                            |                                              | 'm² -            |                                                                 | •               |
| Abschnitt:   Seite I von I Position: 2,4 cm 0 W                                               | Deutsch (Osterreich)                                  | iextworhersagen: ein E@ 73 | - barriererreiheit: Keine Probleme           | Fo رقل           | киз щё сер –                                                    | + 103%          |
|                                                                                               | Statusleiste                                          |                            | Ansich                                       | itenänderung     | · / ·                                                           | Zoom            |

Die Titelleiste oben zeigt in der Mitte den Namen der Anwendung und des Do-

kumentes an. Rechts in der Titelleiste befinden sich die Schaltflächen MINIMIEREN, VERKLEINERN /MAXIMIEREN und SCHLIEBEN.

- Mit der MINIMIEREN-Schaltfläche können Sie das Word-Fenster auf die Größe einer Schaltfläche in der *Taskleiste* reduzieren.
- Mit der Verkleinern/Maximieren-Schaltfläche können Sie wahlweise zwischen An-• zeige in Fenstergröße und Anzeige in Bildschirmgröße umschalten. 🧖 🔼
- Die **SCHLIEßEN**-Schaltfläche X ganz rechts in der *Titelleiste* ermöglicht die An-• wendung und Dateien zu schließen.

Links in der Titelleiste finden Sie die Symbolleiste für den Schnellzugriff.

Unterhalb der *Titelleiste* befindet sich das **Menüband** mit der Schaltfläche **Date** zum Öffnen des Datei-Menüs, das Zugang zu den verschiedenen Word-Befehlen gibt.

## 1.1.1.3 Das Datei-Menü

Durch Anklicken der Datei-Schaltfläche öffnen Sie ein Menü-Fenster – die Backstage-Ansicht – mit den wichtigsten Befehlen zur Verwaltung Ihrer Word-Dokumente im linken Teil des Fensters. Im rechten Bereich werden je nach Menübefehl weitere Aktionsmöglichkeiten angeboten.

Beim Wechsel auf dieses Fenster werden Ihnen die Informationen zum aktuellen Dokument angezeigt. Über die Pfeil-Schaltfläche gelangen Sie zum Textbereich zurück.

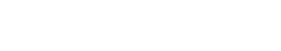

🖪 り~ 🖫

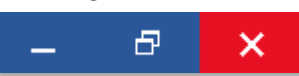

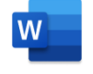

| ×.      | ALF 9852-Word 2               | 021 Einführung mit Win11.d            | locx • Auf *diesem PC* gespeichert                                                               | ALGE User 💮                             | ~          |          |            |  |  |
|---------|-------------------------------|---------------------------------------|--------------------------------------------------------------------------------------------------|-----------------------------------------|------------|----------|------------|--|--|
| $\odot$ | © Informationen               |                                       |                                                                                                  |                                         |            |          |            |  |  |
| ۵ s     | itartseite                    | ALF 9852-W                            | /ord 2021 Einführung mit Win11                                                                   |                                         |            |          |            |  |  |
| D N     | leu                           | C: » Office 2021 mit                  | Win11 » Anwendertraining 2021 » AT Einführung 2021 » Word 2021 Einführung                        |                                         |            |          |            |  |  |
| ⊳ċ      | Öffnen                        | Cp Hochladen                          | 🖻 Teilen 🛛 🕫 Pfad kopieren 🖻 Dateispeicherort öffnen                                             |                                         |            |          |            |  |  |
| lr      | nformationen                  | A                                     | Dokument schützen<br>Steuern Sie, welche Arten von Änderungen andere Personen an diesem Dokument | Eigenschaften ~                         |            |          |            |  |  |
| s       | peichern                      | Dokument<br>schützen ~                | vornehmen können.                                                                                | Größe<br>Seiten                         | 20,3MB     | 20,3MB   |            |  |  |
| c       | neichern unter                |                                       |                                                                                                  | Wörter                                  |            |          |            |  |  |
| 5       | perchernanter                 |                                       | Dokumont übornrüfon                                                                              | Gesamtbearbeitungszeit                  | 0 Minute   | n        |            |  |  |
| А       | Als Adobe PDF                 | Auf Probleme                          | Machen Sie sich vor der Veröffentlichung dieser Datei bewusst, dass sie Folgendes                | litel                                   | Office 20  | 21       |            |  |  |
| s       | peichern                      |                                       | enthält:                                                                                         | lags                                    | Tag hinzu  | utugen   | <i>i</i> = |  |  |
| D       | )rucken                       | überprüfen ~                          | Kommentare                                                                                       | Kommen                                  | itare hin: | zutug    |            |  |  |
| 5       | - acter                       |                                       |                                                                                                  | Relevante Datumsangaben                 |            |          |            |  |  |
| F       | reigeben                      |                                       | Letzte Änderung                                                                                  | 24.07.202                               | 2 17:41    |          |            |  |  |
| -       | Exportieren<br>Transformieren |                                       | Vorherige Versionen anzeigen und wiederherstellen.                                               | Erstellt                                | 24.07.202  | 2 16:46  |            |  |  |
| E       |                               |                                       |                                                                                                  | Zuletzt gedruckt                        |            |          |            |  |  |
| Т       |                               |                                       |                                                                                                  |                                         |            |          |            |  |  |
|         |                               |                                       |                                                                                                  | Relevante Personen                      |            |          |            |  |  |
| S       | ichließen                     |                                       | Dokument verwalten                                                                               | Autor                                   | Autor hir  | nzufüger | n          |  |  |
|         |                               |                                       | Es liegen keine nicht gespeicherten Änderungen vor.                                              | Zuletzt geändert von                    | Noch nic   | :ht gesp | eichert    |  |  |
|         | Dokument<br>verwalten ~       |                                       |                                                                                                  |                                         |            |          |            |  |  |
|         |                               |                                       |                                                                                                  | Verwandte Dokumente                     |            |          |            |  |  |
|         |                               |                                       |                                                                                                  | P Dataianaisharant i                    | illin an   |          |            |  |  |
| v       | anto                          | Langsame und deaktivierte COM-Add-Ins |                                                                                                  |                                         | Jinen      |          |            |  |  |
| K       | Unito                         |                                       | COM-Add-Ins verwalten, die Ihre Word-Benutzererfahrung betreffen.                                | rung betreffen. 🛛 🕞 Verknüpfungen mit D |            | beiten   |            |  |  |
| F       | eedback                       | COM-Add-Ins<br>verwalten              |                                                                                                  | Alle Eigenschaften anzeig               | gen        |          |            |  |  |
| c       | Optionen                      |                                       |                                                                                                  |                                         |            |          |            |  |  |
|         |                               |                                       |                                                                                                  |                                         |            |          |            |  |  |

#### 1.1.1.4 Symbolleiste für den Schnellzugriff

Sie bietet die Möglichkeit der individuellen Anpassung, d.h. Sie können hier wei-

tere Schaltflächen, die Sie häufig zum Bearbeiten Ihrer Dokumente benötigen, integrieren bzw. diese auch wieder entfernen.

| <b>B</b> [ | ♪ り~ | <b>™</b> . ₹ |
|------------|------|--------------|
|------------|------|--------------|

#### 1.1.1.5 Menüband

Das Menüband besteht aus 9 Standard-Registern.

#### START – EINFÜGEN – ENTWURF – LAYOUT – REFERENZEN – SENDUNGEN – ÜBERPRÜFEN – ANSICHT – HILFE

| Datei <u>Start</u> Einfügen Zeichnen Entwurf Layout Referenzen Sent                                                                                                    | ungen Überprüfen Ansicht Hille ACROBAT                         | 🖓 Kommentare 🗸 🖻 Teilen                                                                                                    |
|----------------------------------------------------------------------------------------------------|----------------------------------------------------------------|----------------------------------------------------------------------------------------------------|
| ♡         Image: Starsmond         13         A*         Aa ∨         Ap           Entrigen         F         K         U ~ ab         x, x'         A ~ ∠         A ~           Rückgångig         Zwissenablage         Schriftart         F         C         Schriftart         F | E - E - E = E 2↓<br>E = E = E = A - B - E - Abratz<br>Abratz G | FUB-EINTRAG     Kein Leerratur       Costchen     Diklieren       Gersten     Diklieren       Formatvorlagen     Bashelten |
| <u>لا</u>                                                                                                    | <                                                              |                                                                                                    |
| Format übertragen (Strg+Umschalt+C, Strg+Umschalt+V)<br>Gefällt Ihnen das Aussehen eines bestimmten Abschnitts? Sie<br>können dieses Aussehen auf andere Inhalte im Dokument<br>anwenden.                                                                                             | Dialogverweis                                                  | Gruppe                                                                                                    |
| Und so wird's gemacht:<br>1. Wählen Sie Inhalt mit der gewünschten Formatierung aus.<br>2. Klicken Sie auf "Format übertragen".<br>3. Wählen Sie Inhalt aus, auf den die Formatierung<br>automatisch angewendet werden soll.                                                          | – Quickinformation                                             |                                                                                                    |
| Info: Wenn Sie die Formatierung an mehreren Stellen<br>anwenden möchten, doppelklicken Sie auf "Format<br>übertragen".                                                                                                    |                                                                |                                                                                                    |
| ⑦ Weitere Infos                                                                                                    |                                                                |                                                                                                    |

Jedes Register wird durch Anklicken aktiviert und bietet danach unterschiedliche Aktionsmöglichkeiten an, die einzelnen Befehlsschaltflächen werden in eigene **Gruppen** zusammengefasst. Diese haben zusätzlich am rechten unteren Rand kleine **Dialogverweis**-Schaltflächen , über die entsprechende Dialogfenster oder ein Arbeitsbereich geöffnet werden.

Wenn Sie mit dem Mauszeiger die Schaltflächen berühren, werden **Quick-Infos** eingeblendet, die die Funktion der jeweiligen Schaltfläche anzeigen und erklären.

## 1.1.1.6 Lineal

Unterhalb des Menübands befindet sich das horizontale Lineal, das Ihnen beim Einstellen der Seitenränder, Absatzeinzüge und Setzen von Tabulatoren dient.

Zum Einblenden des Lineals (horizontal und vertikal) aktivieren ✓ Lineal Sie im Register ANSICHT/ANZEIGEN das Kontrollkästchen LINEAL. Gitternetzlinien Navigationsbereich Anzeigen

Die weiße Fläche des Bildschirms stellt das Dokument, das heißt den **Textbereich**, dar.

## 1.1.1.7 Bildlaufleisten

Rechts und unterhalb des Textbereichs befinden sich **Bildlaufleisten**, über diese können Sie sich zeilenweise, seitenweise rasch durch das Dokument bewegen (scrollen).

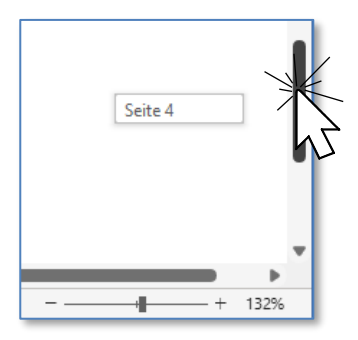

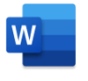

#### 1.1.1.8 Statusleiste

Den untersten Rand des Word-Bildschirms stellt die Statusleiste dar. Sie gibt ua. den aktuellen Standort des Cursors auf Ihrem Dokument an. Die Abbildung des Buches samt Kreuz bzw. Häkchen gibt an, dass die Rechtschreibprüfung aktiviert ist und entweder noch zu prüfende Textstellen vorhanden sind oder alle Korrekturen durchgeführt wurden. Im rechten Bereich finden Sie 3 Schaltflächen, mit denen Sie die Ansicht Ihres Dokuments auf dem Monitor verändern können. Sie können zwischen LESEMODUS, DRUCKLAYOUT und WEBLAYOUT wählen. Daneben bietet der Zoom-Schieber die stufenlose Veränderung der Größendarstellung auf Ihrem Bildschirm.

Über das Kontextmenü ist eine individuelle Anpassung der Informationsdarstellung in der Statuszeile möglich.

| Sta          | tusleiste anpassen                           |                               |
|--------------|----------------------------------------------|-------------------------------|
|              | <u>F</u> ormatierte Seitenzahl               | 1                             |
| ~            | <u>A</u> bschnitt                            | 1                             |
| ~            | <u>S</u> eitenzahl                           | Seite 1 von 3                 |
| ~            | Vertikale Seitenposition                     | 2,5 cm                        |
|              | Zeilen <u>n</u> ummer                        | 1                             |
|              | Spalte                                       | 1                             |
| ~            | <u>W</u> ortanzahl                           | 1496 Wörter                   |
|              | Anzahl Zeichen (mit Leerzeichen)             | 10761 Zeichen                 |
| $\checkmark$ | Rechtschreib- und Grammatikprüfung           | Fehler                        |
| ~            | <u>S</u> prache                              | Deutsch (Deutschland)         |
| ~            | Etikett                                      |                               |
| ~            | <u>S</u> ignaturen                           | Aus                           |
|              | Informationsverwaltungsrichtlinie            | Aus                           |
|              | <u>B</u> erechtigungen                       | Aus                           |
|              | Änderungen <u>n</u> achverfolgen             | Aus                           |
| ~            | Te <u>x</u> tvorhersagen                     | Textvorhersagen: ein          |
|              | <u>F</u> eststelltaste                       | Aus                           |
|              | Ü <u>b</u> erschreiben                       | Einfügen                      |
|              | Auswahl <u>m</u> odus                        |                               |
| ~            | <u>M</u> akroaufzeichnung                    | Wird nicht aufgezeichnet      |
| ~            | <u>B</u> arrierefreiheitsprüfung             | Barrierefreiheit: Untersuchen |
| ~            | <u>U</u> ploadstatus                         |                               |
| ~            | Verfügbare Dok <u>u</u> mentaktualisierungen |                               |
| ~            | Fokus                                        |                               |
| ~            | Ansichtsverknüpfungen                        |                               |
| ~            | <u>Z</u> oomregler                           |                               |
| $\checkmark$ | <u>Z</u> oom                                 | 132%                          |

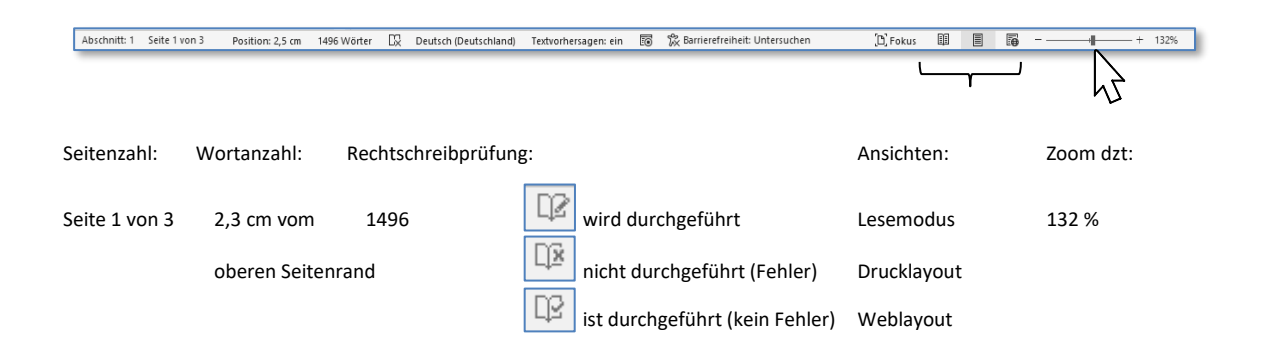

#### 1.1.1.9 Cursortasten und Tastenkombinationen

Um innerhalb eines Dokuments rasch von einer Stelle zu einer anderen (Zeile, Absatz, Seite, Textstelle uä.) zu gelangen stehen Ihnen bestimmte Schaltflächen, Tasten oder Tastenkürzel zur Verfügung.

Die  $Bild\uparrow$  bzw.  $Bild\downarrow$  - Tasten Ihrer Tastatur erlauben Ihnen, sich jeweils um einen Bildschirmausschnitt nach oben oder nach unten durch das Dokument

zu bewegen. Das erreichen Sie auch, indem Sie mit der Maus in der Bildlaufleiste oberhalb bzw. unterhalb des Schiebers klicken.

Mit den Cursor-Richtungspfeilen Ihrer Tastatur können Sie sich jeweils um eine Stelle nach rechts, links, oben oder unten bewegen. Benutzen Sie dazu auch die [Strg]-Taste, so bewegen Sie sich wort- bzw. absatzweise durch das Dokument.

Die Pos1-Taste bringt Sie zum Zeilenanfang und die Ende-Taste führt Sie an das Zeilenende.

Mit der Tastenkombination <u>Strg</u>+<u>Pos1</u> bzw. <u>Strg</u>+<u>Ende</u> gelangen Sie rasch an den Anfang bzw. an das Ende des Dokuments.

Zu einer bestimmten Seite, Zeile, Grafik uvm. gelangen Sie mit dem Befehl Gене zu, den Sie mit der Funktionstaste [F5] aufrufen.

Damit Sie bequem an die Stelle zurückkehren können, an der Sie zuletzt Ihre Arbeit unterbrochen haben, drücken Sie die Tastenkombination  $\boxed{1}{4} + \boxed{15}$ .

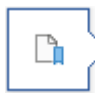

Wenn sich Ihr gespeichertes Word-Dokument öffnet, so wird Ihnen mit der Hinweismarke **WILLKOMMEN ZURÜCK** ebenfalls die Position angezeigt, an der Sie das Dokument zuletzt bearbeitet haben.

Mit einem Klick auf die Hinweismarke gelangen Sie an die zuletzt bearbeitete Stelle.

#### 1.1.1.10 Der Aufgabenbereich

*Word* blendet im rechten oder linken Bildschirmbereich bei bestimmten Aktionsbefehlen (zB bei der Erstellung eines Serienbriefes mit dem Assistenten oder Formatierung von Formen) einen Aufgabenbereich für ein bequemes Arbeiten ein.

Mittels Drag&Drop (im Titelbereich) können Sie den Bereich auch an eine andere Stelle auf Ihrem Bildschirm platzieren.

Zum Ausblenden klicken Sie auf die Schaltfläche × rechts oben im Aufgabenbereich.

| Form formatieren                                                                                                    |
|----------------------------------------------------------------------------------------------------|
| ▲ Füllung                                                                                                    |
| <ul> <li>Keine Füllung</li> <li>Einfarbige <u>F</u>üllung</li> <li>Farb<u>v</u>erlauf</li> <li>Bild- oder Texturfüllung</li> <li>Musterf<u>ü</u>llung</li> </ul> |
| Earbe                                                                                                    |
| ▷ Linie                                                                                                    |

W

🚾 Dokument1 - Word

#### 1.1.1.11 Office-Zwischenablage

Sie wird ebenfalls als *Aufgabenbereich* über die Dialogschaltfläche **Zwischenablag** der Gruppe **Zwischenab**-**LAGE** im Register **START** auf der linken Seite Ihres Bildschirms eingeblendet. Darin werden max. 24 ausgeschnittene oder kopierte Office-Elemente aufgelistet. Diese können daraus nach Belieben mit einem Klick auf das entsprechende Element an einer festgelegten Position eingefügt werden.

Klicken Sie auf die Schaltfläche 🔀 rechts oben, um die Zwischenablage auszublenden.

## Dokument öffnen und schließen

Um ein bereits vorhandenes Dokument zu öffnen, wählen Sie im **Datei**-Menü den Befehl **Öffnen** oder verwenden die Tastenkombination <u>Strg</u>+0.

ALGE User 💮 🔊 ?

| ر) Startseite              | C Zuletzt verwendet                       | ∠ Suchen                                                                         |                     |
|----------------------------|-------------------------------------------|----------------------------------------------------------------------------------|---------------------|
| Neu                        |                                           | Dokumente Ordner                                                                 |                     |
| ∋ Öffnen                   | $\chi^{Q}$ Mit mir geteilt                |                                                                                  | ā., .,              |
|                            | Persönlich                                | Name                                                                             | Anderungsdatum      |
| Informationen              | OpeDrive Pareñalich                       | Angeheftet<br>Heften Sie Dateien an, die Sie später leicht wiederfinden möchter  | Klicken Sie auf das |
| Speichern                  | <ul> <li>OneDrive - Personnich</li> </ul> | Stecknadelsymbol, das angezeigt wird, wenn Sie auf eine Datei ze                 | igen.               |
| Speichern unter            | Andere Speicherorte                       | Heute                                                                            |                     |
|                            |                                           | Word 2021 mit Win11-6.0.docx                                                     | 24.07.2022 13:37    |
| Als Adobe PDF<br>speichern |                                           | C: » Office 2021 mit Win11 » Anwendertraini                                      | ENOTIDEE ISST       |
| Druskon                    | Ort hinzufügen                            | ALF 9852-Word 2021 Einführung mi                                                 | 24.07.2022 13:35    |
| Drucken                    |                                           | C: » Office 2021 mit Win11 » Anwendertraini                                      |                     |
| Freigeben                  | Durchsuchen                               | ALF 9845-Access2021 mit Win11-6                                                  | 24.07.2022 13:05    |
| Exportieren                |                                           |                                                                                  |                     |
| Transformieren             |                                           | ALF 9853-Excel 2021 Einführung mi<br>C: » Office 2021 mit Win11 » Anwendertraini | 24.07.2022 13:05    |
|                            |                                           | ALE 0954 Accors 2021 Einführung                                                  |                     |
| Schließen                  |                                           | C: » Office 2021 mit Win11 » Anwendertraini                                      | 24.07.2022 10:43    |
| Konto                      |                                           |                                                                                  |                     |
|                            |                                           | Gestern                                                                          |                     |
| Feedback                   |                                           |                                                                                  |                     |
| Ontionen                   |                                           | Nicht gespeicherte Dokumente wiederherstellen                                    |                     |

Damit öffnet sich ein Fenster mit einer Liste der zuletzt verwendeten Dokumente, außerdem den Zugang zu *OneDrive* und *Dieser PC*.

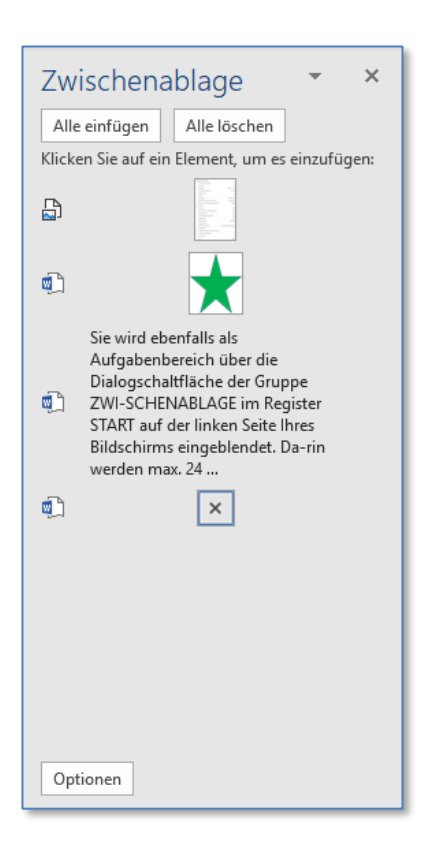

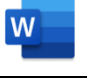

- 1. Mit einem Doppelklick auf DIESER PC gelangen Sie in den ÖFFNEN-Dialog.
- 1. Klicken Sie in der *Navigationsleiste* auf das gewünschte Laufwerk und den entsprechenden Ordner, anschließend im *Inhaltsbereich* auf das gewünschte Dokument. Es wird blau markiert.
- 2. Klicken Sie danach auf die Schaltfläche ÖFFNEN. Auch ein Doppelklick auf das Dateisymbol öffnet das Dokument.

| wij Öffnen X                                                                                                    |    |                                      |                  |                      |        |  |  |
|----------------------------------------------------------------------------------------------------|----|--------------------------------------|------------------|----------------------|--------|--|--|
| $\leftarrow$ $\rightarrow$ $\checkmark$ $\uparrow$ $\blacksquare$ > Dieser PC > Dokumente > $\checkmark$ $\bigcirc$ $\bigcirc$ "Dokumente" durchsuchen |    |                                      |                  |                      |        |  |  |
| Organisieren 🕶 Neuer Ordner 🗮 👻 🛄 😗                                                                                                    |    |                                      |                  |                      |        |  |  |
| > _ OneDrive - Person                                                                                                    | al | Name                                 | Änderungsdatum   | Тур                  | Größe  |  |  |
|                                                                                                    |    | 📒 Benutzerdefinierte Office-Vorlagen | 23.03.2022 10:20 | Dateiordner          |        |  |  |
| <ul> <li>Dieser PC</li> </ul>                                                                                                    | 1  | 📒 geschäftlich                       | 24.03.2022 17:27 | Dateiordner          |        |  |  |
| > 🔀 Bilder                                                                                                    |    | 📒 Outlook-Dateien                    | 04.05.2022 09:16 | Dateiordner          |        |  |  |
| > 📒 Desktop                                                                                                    |    | 늘 privat                             | 04.05.2022 09:15 | Dateiordner          |        |  |  |
| > 📑 Dokumen                                                                                                    |    | 🖬 365.docx                           | 07.04.2022 17:20 | Microsoft Word-Dokum | 931 KB |  |  |
| > 🛓 Download 🕕                                                                                                    | 2  | Word 2021.docx                       | 03.05.2022 13:50 | Microsoft Word-Dokum | 22 KB  |  |  |
| > 🕜 Musik 🔨                                                                                                    | 7  | 0                                    |                  |                      |        |  |  |
| Dateiname: Word 2021.docx   Alle Word-Dokumente (*.docx;   Tools   Öffnen   Abbrechen                                                                  |    |                                      |                  |                      |        |  |  |
|                                                                                                    |    |                                      |                  |                      |        |  |  |

Um das aktive Dokument zu schließen, klicken Sie auf die **Schueßen**-Schaltfläche z ganz rechts in der *Titelleiste*.

Auch über die Liste der offenen Dokumente der *Word*-Schaltfläche in der *Taskleiste* können Sie Ihr *Word*-Dokument schließen .

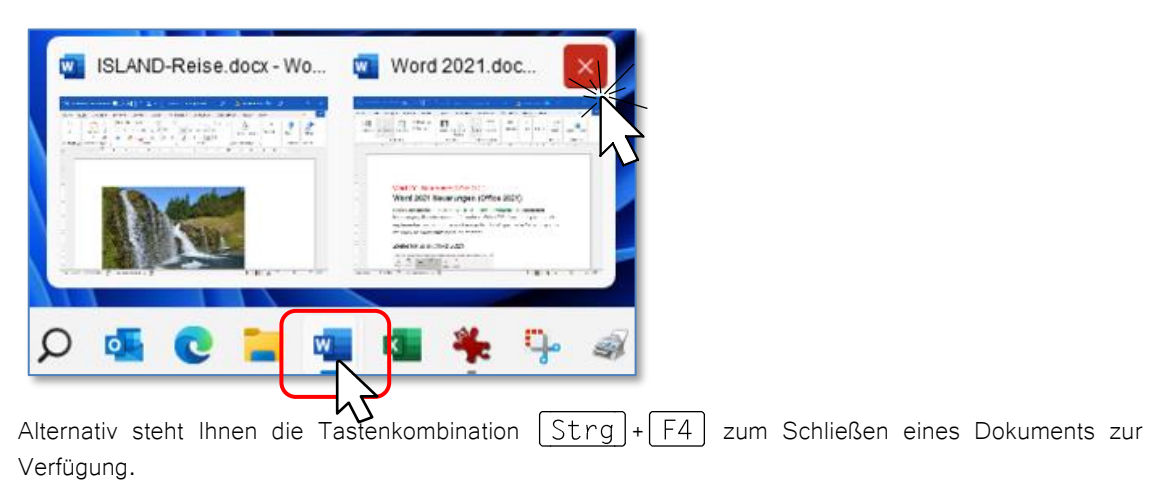

Sollten Sie Änderungen in Ihrem Dokument noch nicht gespeichert haben, werden Sie beim Schließen der Datei über eine Dialogmeldung dazu aufgefordert.